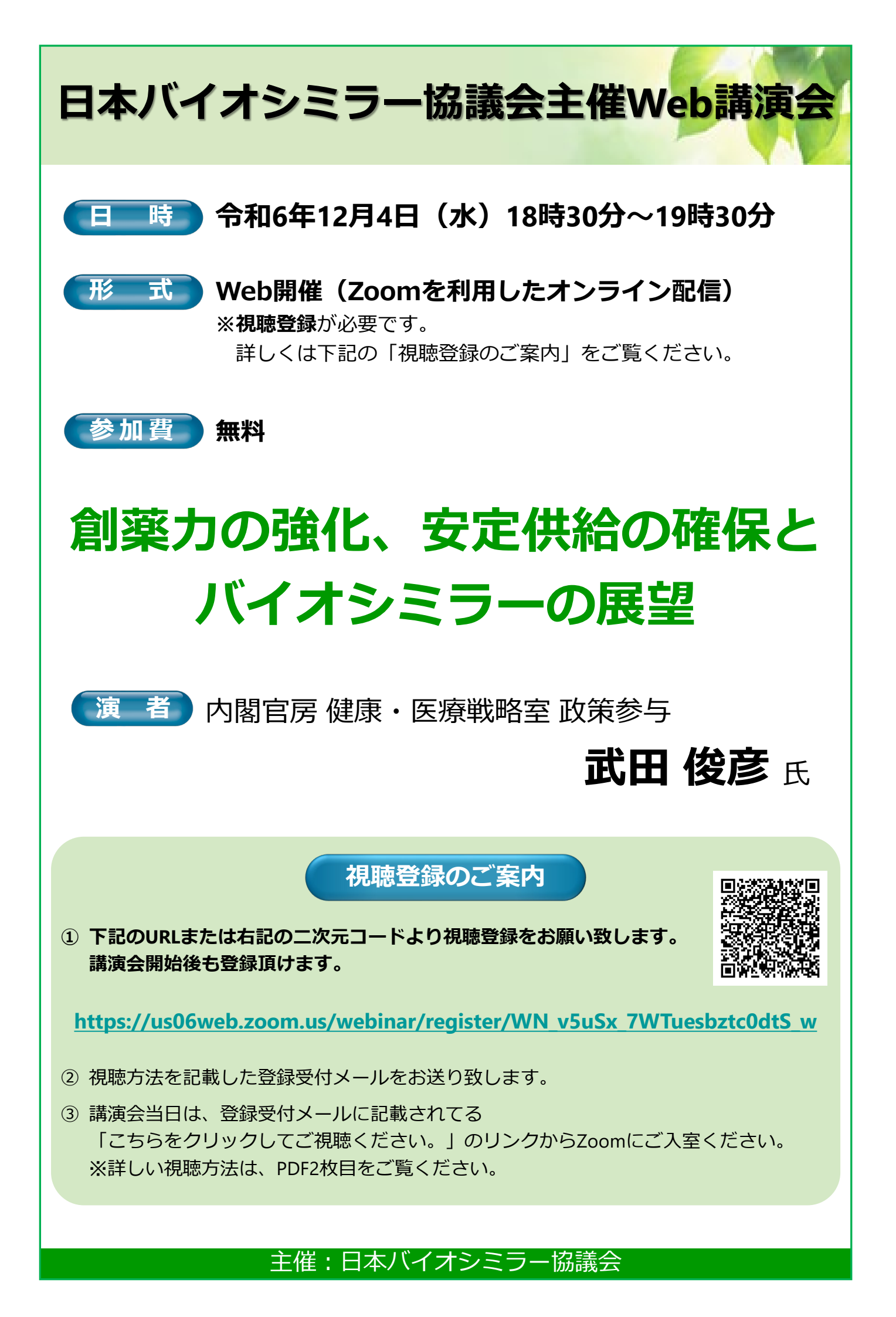

## 講演会当日の視聴方法

## 事前準備

- パソコンからご視聴いただく場合:Webブラウザからご視聴いただけますが、デスクトップアプリ「Zoom Workplace」の使用を推奨しております。Zoom公式ホームページの画面最下部の「ダウンロード」からアプリをダウンロード・アップデートをお願い致します。
- **タブレット・スマートフォンからご視聴いただく場合:**アプリ「Zoom Workplace」のインストールを お願い致します。

※本講演会の視聴に際しては、Zoomのアカウントを取得いただく必要はございません。

## 講演会当日の視聴方法

下記にwindowsパソコンからの視聴方法をお示しします。パソコン環境やデバイスによって表示・手順が一部異なりますが、基本的な流れは同様になります。

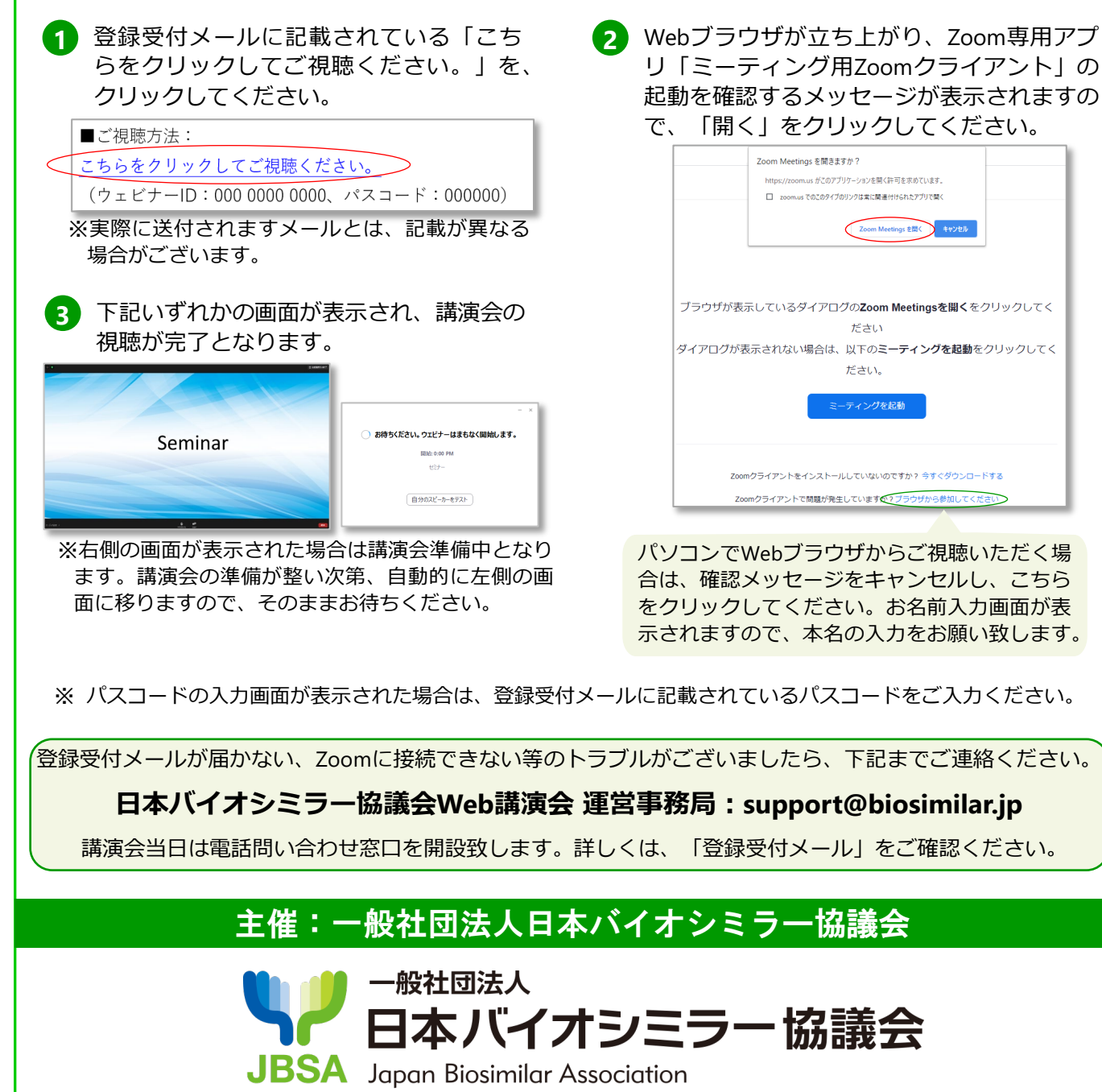

https://www.biosimilar.jp